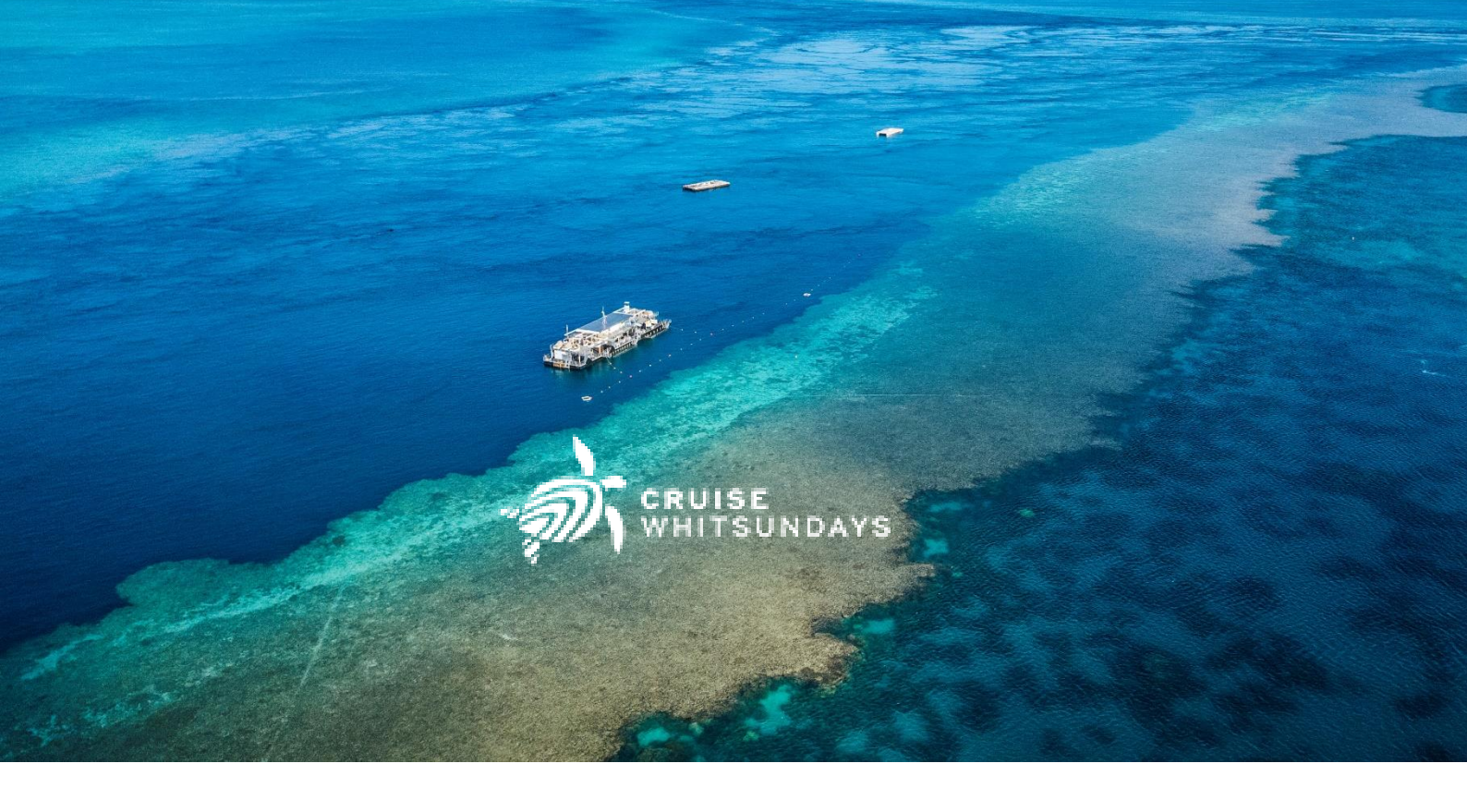

Cruise Whitsundays Member Guide

Reservations Team Contact number: +61 7 4846 7000 Email: <u>reservations@cruisewhitsundays.com</u> Booking Engine: <u>cruisewhitsundays.com/</u> Welcome to the Cruise Whitsundays user guide for members. This guide will help you register for a Membership to purchase your travel passes and navigate around our Member Portal.

### REGISTRATION FORM

To register for your membership, go to the <u>Registration Form</u>

Complete the fields ensuring name, email address, staff ID number, issue date & expiry date are completed then select the type of travel from the drop-down list before clicking submit.

When selecting type of travel, ensure this matches your commuter ID card as you will be required to continue presenting your valid commuter ID card each time you board the vessel.

| CRUISE<br>WHITSUNDAYS                                                                                                    |
|----------------------------------------------------------------------------------------------------|
| FIRST NAME •                                                                                                    |
|                                                                                                    |
| LAST NAME •                                                                                                    |
| EMAIL ADDRESS *                                                                                                    |
|                                                                                                    |
| MOBILE NUMBER                                                                                                    |
| +6100000000                                                                                                    |
| STAFF ID NUMBER *                                                                                                    |
|                                                                                                    |
| This is based on your current staff Id                                                                                                    |
| ms is based on your current starrid                                                                                                    |
| EXPIRY DATE *                                                                                                    |
| This is based on your current staff Id                                                                                                    |
| TYPE OF TRAVEL<br>This should match your commuter ID card *                                                                                                    |
| Please select 🗸                                                                                                    |
| Please note you will be required to present your commuter ID card every time you board the vessel.                                                                                                    |
| BUSINESS NAME                                                                                                    |
| For contractors and ABN holders                                                                                                    |
| By entering your contact details you agree to receive offers and updates from Cruise<br>Whitsundays and Journey Beyond. You will be able to opt out at any time by updating your<br>marketing preferences. For details on how we use your data, view our <b><u>Privacy Policy</u></b> |
| Accompanying guests who do not have ID cannot travel on this card. If ID cannot be<br>produced, then full fare must be paid.                                                                                                    |
| SUBMIT                                                                                                    |

Once the registration form has been submitted, your membership will be created and you will receive a registration email within 24 hours including your password to allow you to log in to the Member Portal.

### MEMBER LOGIN

- 1) Go to the member portal at <u>secure.cruisewhitsundays.com//MemberPortal/Logon/</u>
- 2) Enter your **Email** and **Password**.

|                                                                                | ~ <b>?</b>           | UISE<br>UISE<br>IITSUNDAYS                                                                                                    | RETURN TO HOME PAGE |
|--------------------------------------------------------------------------------|----------------------|----------------------------------------------------------------------------------------------------|---------------------|
| SIGN IN<br>Email<br>joe@example.co<br>Password<br><br>SIGN IN<br>Forgot passwo | :om<br>rd?           | The Member Portal will allow you to:<br>Manage your online profile<br>Pay any balance owing on your bookings<br>Cancel your booking<br>Resend the confirmation email and credit can<br>For all other changes, please phone<br>Cruise Whitsundays on +617 4846 7000 | rd receipt          |
| f @cruise.whitsunday                                                           | C @CRUISEWHITSUNDAYS | CRUISEWHITSUNDAYS                                                                                                    | Scruisewhit         |

Email – the email address associated with your account.

Password – the password associated with your account.

Once logged in, you will immediately be directed to your profile dashboard.

If you forget your password, you can click **forgot password?** On the login screen which will prompt you to enter your email address to send a link.

| COUNCY BEIND<br>CRUISE<br>WHITSUNDAYS |                            |                                                                                                    |  |  |  |  |
|---------------------------------------|----------------------------|----------------------------------------------------------------------------------------------------|--|--|--|--|
| RESET PA                              | ASSWORD<br>e.com<br>SSWORD | <b>The Member Portal will allow you to:</b><br>• Manage your online profile<br>• Pay any balance owing on your bookings<br>• Cancel your booking<br>• Resend the confirmation email and credit card receipt<br>For all other changes, please phone<br>Cruise Whitsundays on +617 4846 7000 |  |  |  |  |
| f @CRUISE.WHITSUNDAY                  | C @CRUISEWHITSUNDAYS       | CRUISEWHITSUNDAYS                                                                                                    |  |  |  |  |

The system will send an email to the email address supplied as below.

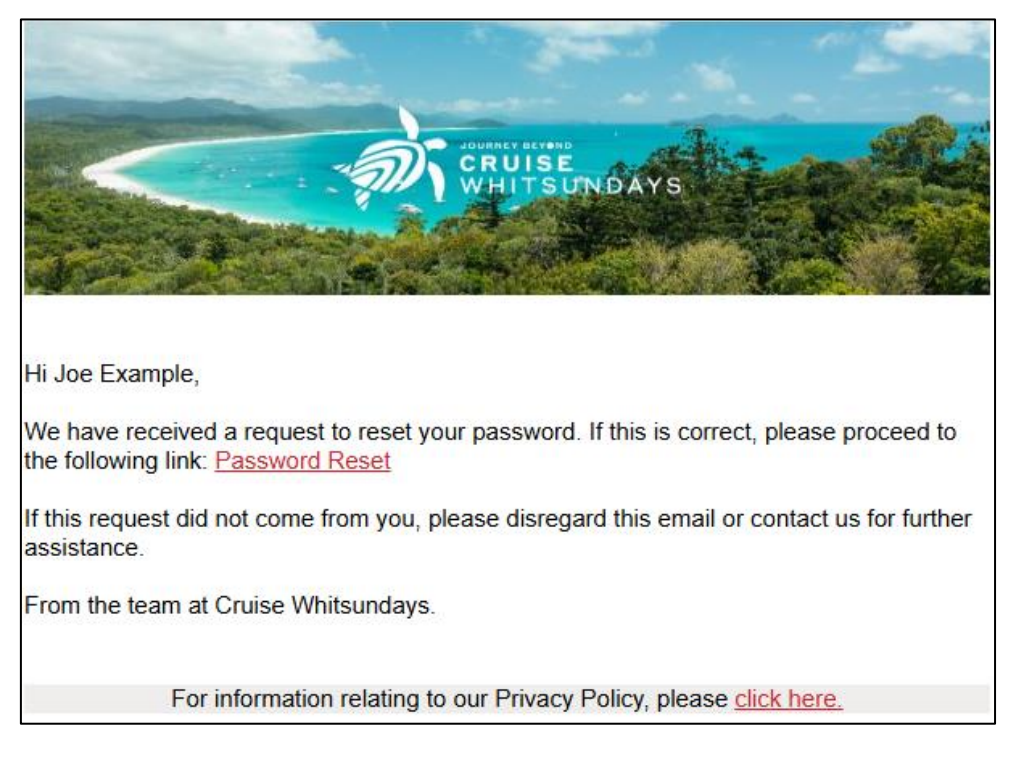

By clicking on the Password Reset link sent via email, you will be able to set a password of your choice.

## DASHBOARD

The member dashboard is where any trip passes that have been purchased will be displayed.

The dashboard will appear blank on first login.

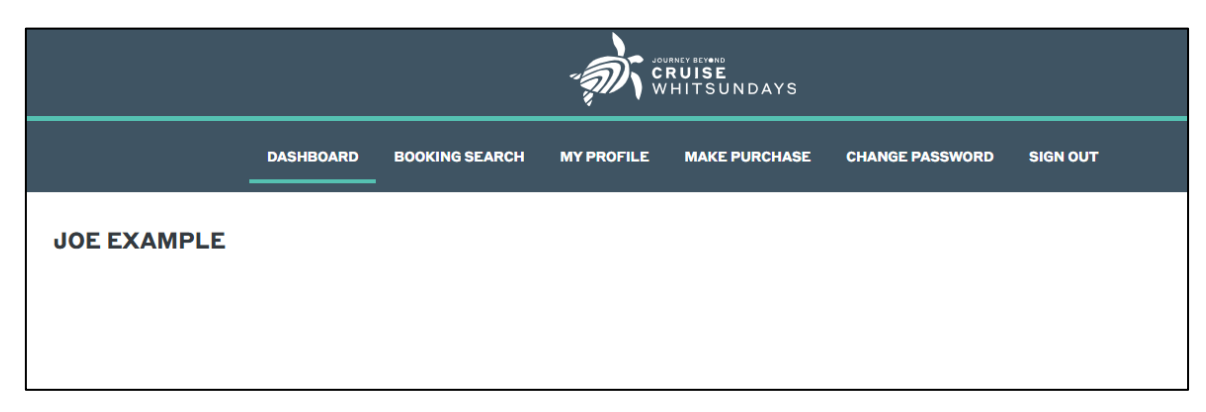

After purchasing trip passes, they will appear in the member dashboard

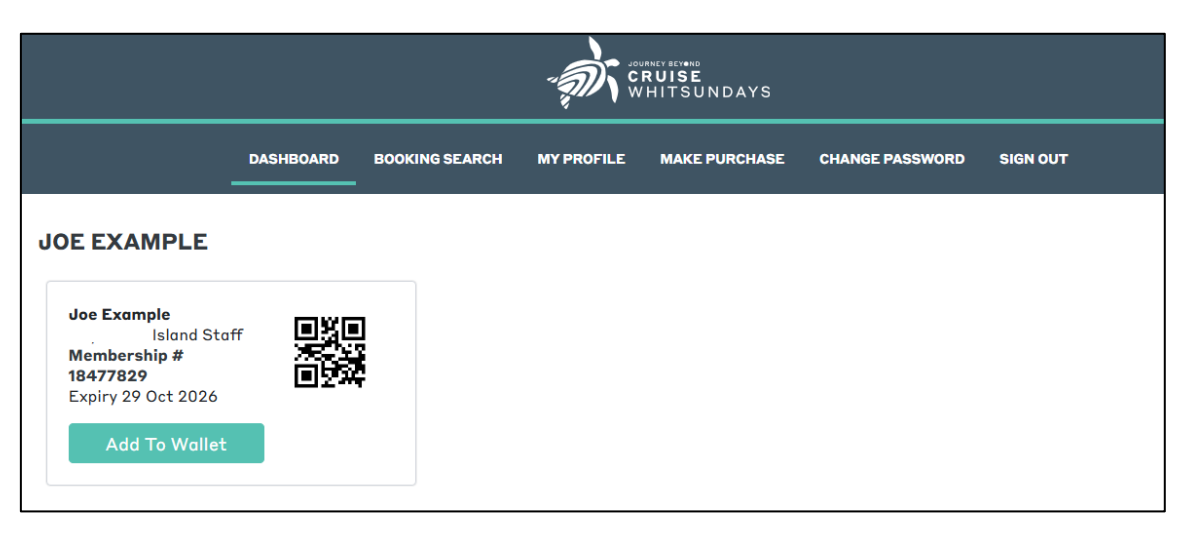

### BOOKING SEARCH

|                  |            |                | - <b>A</b> | RUISE<br>HITSUNDAYS        |                |            |            |
|------------------|------------|----------------|------------|----------------------------|----------------|------------|------------|
|                  | DASHBOARD  | BOOKING SEARCH | MY PROFILE | MAKE PURCHASE              | CHANGE PASSWOR | D SIGN OUT |            |
|                  |            |                |            |                            |                | во         | OKING SEAR |
| From             |            | 29/10/2024     |            |                            |                |            |            |
| То               |            | 29/11/2024     |            | SEARCH                     |                |            |            |
| Refere           | nce Status | Date           | Pro        | duct F                     | arty Q         | łty        | Amount     |
| 279075<br>487436 | 1/ AC      | TIVE 31 Oct    | 2024 Port  | t of Airlie to J<br>Island | OE EXAMPLE 1   |            | \$15.00    |
| 279077           | 1/ AC      | TIVE 01 Nov    | 2024       | Island J                   | OE EXAMPLE 1   |            | \$15.00    |

Clicking Booking Search will show all previous bookings that have been made under your profile.

### MY PROFILE

Clicking My Profile is where you can update your email or mobile contact details. You cannot change your name in My Profile. If the email address is changed, then this will update the user ID when next logging in to the member portal.

|                | CRUISE<br>WHITSUNDAYS |        |      |               |                 |          |  |
|----------------|-----------------------|--------|------|---------------|-----------------|----------|--|
| DASHBOARD      | BOOKING SEARCH        | MY PRO | FILE | MAKE PURCHASE | CHANGE PASSWORD | SIGN OUT |  |
| Confirm Your   | Details               |        |      |               |                 |          |  |
| First Name     |                       |        | Adar | n             |                 |          |  |
| Surname        |                       |        | Exan | nple          |                 |          |  |
| Email          |                       |        | adan | n@example.com |                 |          |  |
| Mobile Phone N | lumber                |        | +61  | 412345678     |                 |          |  |
|                |                       |        | SA   | VE DETAILS    |                 |          |  |
|                |                       |        |      |               |                 |          |  |
|                |                       |        |      |               |                 |          |  |

### MAKE PURCHASE

Clicking on Make Purchase allows you to purchase Trip Passes.

Hamilton Island Staff Commuter - 10 Trip pass is specifically for Hamilton Island Enterprises commuters. As commuters are entitled to purchase one commuter pass per week, any additional trip passes are purchased at the regular Hamilton Island Staff rates.

| DASHBOARD -                       | BOOKING SEARCH | MY PROFILE | MAKE PURCHASE | CHANGE PASSWORD | SIGN OUT |
|-----------------------------------|----------------|------------|---------------|-----------------|----------|
| CARDS AVAILABLE FOR PU            | RCHASE         |            |               |                 |          |
| Card Type                         | Price          |            |               | Action          |          |
| Hamilton Staff - 1 Trip Pass      | 16.00          |            |               | PURCHASE TR     | IPS      |
| Hamilton Staff - 10 Trip Pass     | 150.00         |            |               | PURCHASE TR     | IPS      |
| Hamilton Staff Commuter - 10 Trip | 9 Pass 70.00   |            |               | PURCHASE TR     | IPS      |

To purchase the trip pass, click on the Purchase Trips button on the right-hand side.

You can then select the desired payment method by clicking on the image in the select payment method then enter your details through the secure Windcave payment gateway and click Continue to process payment.

Account2account can be used for a surcharge free payment method, allowing direct deposit from most major banks.

| PURCHASE CARD    |                                                                                                    |
|------------------|----------------------------------------------------------------------------------------------------|
| Name on card     | Joe Example                                                                                                    |
| Purchase Amount: | 70.00                                                                                                    |
|                  |                                                                                                    |
| Pay              | ment Checkout                                                                                                    |
| Amoun            | nt: \$70.00 (AUD)                                                                                                    |
| Select a         | a payment Method   a payment method from the following available options:   Image: Compage: Compa |
| Pi<br>Availat    | tease select one of the currently available banking services:<br>ble Banks:*                                                                                                    |

Once payment has been completed, the Trip Pass will be available immediately on the Dashboard.

The QR code on the Trip Pass can be used to scan on to services between Port of Airlie and Hamilton Island, with each journey being deducted from your purchased Trip Pass.

Valid commuter ID must be shown when travelling as proof of eligibility for the commuter fares.

If on a mobile device, you can use the 'Add to Wallet' button from the Dashboard for ease of use when boarding.

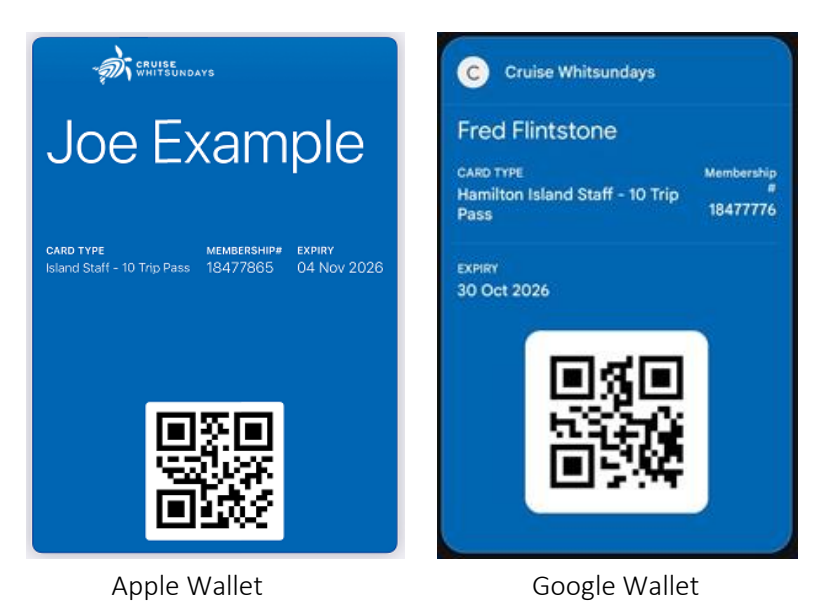

If you would prefer a printed physical card to allow you to scan the QR code and redeem your purchased trips at boarding, you can have the card printed at the Cruise Whitsundays Port of Airlie office. As your valid commuter ID must be shown at the time of boarding, if your card is lost visit the Port of Airlie office with your ID to have the card reprinted.

### CHANGE PASSWORD

Clicking Change Password will allow you to change your password to one of your choice.

# SIGN OUT

Clicking Sign Out will sign the member out of the member portal.